## Class update: 4/21/2020

## Minecraft Trouble shooting sheet

Good Morning parents and students, here is a list of the known issues that I have come across with the Minecraft Education edition.

- Ensure the latest edition is loaded onto your computers 
  .
- 2) I just found out this morning that I have to "actively host" at a particular time and date. Every time that I host, I have to send out a new code to the class. Once I turn off my computer, or log off of Minecraft the hosting of Pelly Nixon's world stops and everyone loses their connection to "Pelly Nixon's" world.
- 3) Students can create and host their own worlds, they'd have to send out invitations, to classmates. To do so they'd have to send the request to parents e-mails with a code to join because student emails are not activated on the system.
- 4) I will host "Pelly Nixon's world" every Wednesday from 1:00 to 2:30 and I will send out hosing codes via parents e-mails every Wednesdays between 12-1pm. We will start at 1pm.
- 5) Have you have to create your own account by downloading the software? You will need it installed to access Pelly Nixon's world: <a href="https://education.minecraft.net/get-started/download/">https://education.minecraft.net/get-started/download/</a>
- 6) How to join your teachers world: <u>https://www.youtube.com/watch?v=vthE4rBSzrc</u>

## Microsoft Student Accounts LOGIN

- Email username is firstname.lastname NO caps. The end tag of "@stu.sd72.bc.ca" will be automatically added.
- For example: mark.pelly@stu.sd72.bc.ca
- Password: same 4 digits you use to log in when in the school computer lab.
- Hyphenated names will likely remain hyphenated in the username.
- This will be how you access TEAMS as well
- Problems? Contact Mr. Pelly

## Microsoft Teams: GRP Pelly & Co. Sandlot

You have all been added/invited to GRP Pelly & Co. Sandlot and an invitation link should be in your Teams calendar for Friday April 24 at 11am.

To access Teams without downloading anything just click on the link: <u>https://setup.office.com/</u>

Sign in using your "@stu.sd72.bc.ca" email and password.

Click on teams in the left side dashboard and then on the calendar (shaped like a square), find Friday April 24 with the invitation link and click on it.

See the video for more info: <u>https://www.youtube.com/watch?v=MbeQg6FvOME</u>

- In Teams look for our classroom at: GRP Pelly & Co. Sandlot
- Teams tutorial <u>https://www.youtube.com/watch?v=mnDck7WNutY</u>
- How to join a video conference for students: <u>https://www.youtube.com/watch?v=MbeQg6FvOME</u>
- Are you interested in connecting with classmates? Then please see the tutorial below. Be sure to get permission from parents. How to set up a video conference using Teams: <u>https://www.youtube.com/watch?v=mnDck7WNutY</u>
- Please forward any requests related to Teams and Minecraft to Mr. Pelly's email only.

Parents, please recall that these activities are by interest only. Students and yourselves are welcome to opt in or out as you desire. There is no requirement to participate.

Have a great day

Mark Pelly